**Symptoms** When swiping a card you receive the event 'Invalid Facility Code' in the monitor and access is not granted through the door. The facility code on the card is not known and not printed on the card.

Environment ACM all versions, RedCloud all versions

## Resolution

## Viewing the facility code in the ACM Monitor

When an invalid facility code event occurs, the facility code can be viewed in the ACM Monitor by using the following procedure:

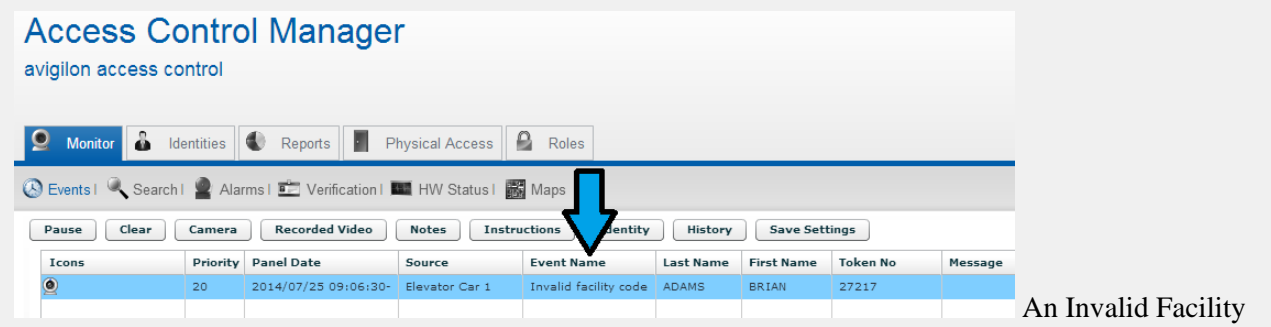

Code event is displayed in the Monitor page.

Step 1: With the mouse, left click and hold the slider bar on the left hand side of the Events grid and slide the divider to the right. This will reveal the columns selection list.

Step 2: Check the box for 'Facility Code' to add that column to the Monitor display.

Step 3: Note the facility code is now displayed for the event.

| 9 Monitor 🍰 Ide       | ntities 📢                 | Reports         | Phys     | sical Acc | ess 🔒 Rol      | es             |             |            |           |            |          |               |         |
|-----------------------|---------------------------|-----------------|----------|-----------|----------------|----------------|-------------|------------|-----------|------------|----------|---------------|---------|
| 🔇 Events I 🔍 Search I | Alarm                     | s I 💼 Verificat | ion I 📖  | HW Sta    | tus I 👪 Maps   |                |             |            |           |            |          |               |         |
| Pause Clear           | Camera                    | Recorded Vid    | eo 🛛     | Notes     | Instructions   | Identity       | History     | Save Set   | tings     |            |          |               |         |
| When                  | <ul> <li>Icons</li> </ul> |                 | Priority | Panel (   | ate            | Source         | Event Nam   | ne         | Last Name | First Name | Token No | Facility Code | Message |
| When (UTC)            | ٢                         |                 | 20       | 2014/0    | 7/25 09:06:30- | Elevator Car 1 | Invalid fac | ility code | ADAMS     | BRIAN      | 27217    | 55            |         |
| Last Arress           |                           |                 |          |           |                |                |             |            |           |            |          |               |         |
| Expire Date           |                           |                 |          |           |                |                |             |            |           |            |          | 4 2           |         |
| Issue Date            |                           |                 |          |           |                |                |             |            |           |            |          |               |         |
| Active Date           |                           |                 |          |           |                |                |             |            |           |            |          | 3             |         |
| ✔ Panel Date          |                           |                 |          |           |                |                |             |            |           |            |          |               |         |
| Panel Date (UTC)      |                           |                 |          |           |                |                |             |            |           |            |          |               |         |
| Priority              |                           |                 |          |           |                |                |             |            |           |            |          |               |         |
| Operator              |                           |                 |          |           |                |                |             |            |           |            |          |               |         |
| 🖌 First Name          |                           |                 |          |           |                |                |             |            |           |            |          |               |         |
| MI                    |                           |                 |          |           |                |                |             |            |           |            |          |               |         |
| 🖌 Last Name           |                           |                 |          |           |                |                |             |            |           |            |          |               |         |
| 🖌 Token No            |                           |                 |          |           |                |                |             |            |           |            |          |               |         |
| Embossed No           |                           |                 |          |           |                |                |             |            |           |            |          |               |         |
| ✓ Message             |                           |                 |          |           |                |                |             |            |           |            |          |               |         |
| 🖌 Event Name          |                           | -               |          |           |                |                |             |            |           |            |          |               |         |
| Event Type            | 111                       |                 |          |           |                |                |             |            |           |            |          |               |         |
| Panel                 | ц <b>и</b>                |                 |          |           |                |                |             |            |           |            |          |               |         |
| ✔ Source              |                           |                 |          |           |                |                |             |            |           |            |          |               |         |
| Location              |                           |                 |          |           |                |                |             |            |           |            |          |               |         |
| Source Alt            |                           |                 |          |           |                |                |             |            |           |            |          |               |         |
| Point Addr            |                           |                 |          |           |                |                |             |            |           |            |          |               |         |
| Point DN              |                           |                 |          |           |                |                |             |            |           |            |          |               |         |
| Event Addr            |                           |                 |          |           |                |                |             |            |           |            |          |               |         |
| Source DN             |                           |                 |          |           |                |                |             |            |           |            |          |               |         |
| Source Type           |                           |                 |          |           |                |                |             |            |           |            |          |               |         |
| 🔲 Issue Level         | <b>_</b>                  |                 |          |           |                |                |             |            |           |            |          |               |         |
| 🗹 Facility Code 🧲     | <b>_</b> 2                |                 |          |           |                |                |             |            |           |            |          |               |         |
| Floor Number          |                           |                 |          |           |                |                |             |            |           |            |          |               |         |
| Floor Name            | •                         |                 |          |           |                |                |             |            |           |            |          |               |         |
| · · · ·               |                           |                 |          |           |                |                |             |            |           |            |          |               |         |

The Card Format can be edited and the proper facility code can be entered and saved to use the new facility code value.

This can be done on the Physical Access > Card Formats page by editing the appropriate card format and entering the facility code in the Facility Code field.

Saving the format will automatically download the changes.

| Card Format: Edit           | $\mathbf{\uparrow}$            |
|-----------------------------|--------------------------------|
|                             |                                |
| Name: 26 bit wiegand        |                                |
| Card Format Type: Wiegand • |                                |
| Facility Code: 55           | Card Number Length: 16         |
| Offset: 0                   | Card Location: 9               |
| Max Bits: 26                | Issue Level Length: 0          |
| Even Parity Length: 13      | Issue Location: 0              |
| Even Parity Location: 0     | Step parity by 2               |
| Odd Parity Length: 13       | Suppress facility check        |
|                             | Corporate card mode            |
| Odd Parity Location: 13     | Enable 37 bit parity w/4       |
| Facility Code Length: 8     | Enable 37 bit parity w/2       |
| Facility Code Location: 1   | Enable 75 bit transparent mode |
| Л                           | Reverse card format            |
| Save Cancel Changes         |                                |
|                             |                                |
|                             |                                |
|                             |                                |

Additional Notes If several different facility codes are to be used in the ACM system, a separate format for each facility code will need to be added. A single card format may have only one facility code entered. A maximum of 8 card formats are allowed in the ACM system.

Attachment